# Tutorial

# Paiement WEB avec php/MySQL, PayPal et NIP

v1.0-0 08-06-2005 Shaun Wourm (ex http://www.althacker.com)

v2.0-4 6-jan-2013 Didier Morandi didier.morandi@gmail.com traduction de ce qui manquait en français (surtout les paramètres Paypal) prise en compte de quelques nouveautés du côté de Paypal ajout des paramètres optionnels du compte vendeur exposé sur les différences PDT / NIP ajout des images ajout de SSL

#### Introduction de Shaun (juin 2005)

Fastoche ? Et ben en fait non ... pas tant que ça ! Une fois de plus je suis parti en me disant "ca va me prendre 5mn chrono" ... pas de bol ! Entre la doc de Paypal qui fait 171 pages (en 2005), les incohérences dans la traduction française et les erreurs dans les scripts PHP de démo qu'ils fournissent... c'est la fête! Bon je ne vais pas m'étendre, alors voilà...

o Ce que vous allez apprendre à faire !

Comme moi, vous avez une idée géniale qui va vous rendre millionnaire d'ici la fin de l'année. Mais avant de partir aux îles Caïman mettre votre pactole à l'abri, il vous faut créer un site Internet par lequel vous pourrez proposer votre service génial et surtout payant. Les personnes intéressées (les clients) pourront s'inscrire et s'acquitter d'une modique somme. Une fois cette somme sur votre compte Paypal, votre base de données recevra automatiquement la confirmation de paiement et activera le compte de votre client qui pourra enfin utiliser votre service !

o Ce qu'il vous faut :

- Un serveur équipé de php et d'une base de données MySQL.
- Un espace de test virtuel Paypal.
- Des neurones qui tournent à plein régime.
- Une bonne dose de patience...

## I. Création de l'environnement de tests

o Tout d'abord, se créer un environnement de tests Paypal.

### - Step 1:

On va faire un tour sur la plateforme développeurs de Paypal qui se trouve là :

#### https://developer.paypal.com

et on s'inscrit. Pour ça, il suffit de cliquer sur "Sign Up Now" comme ci-dessous :

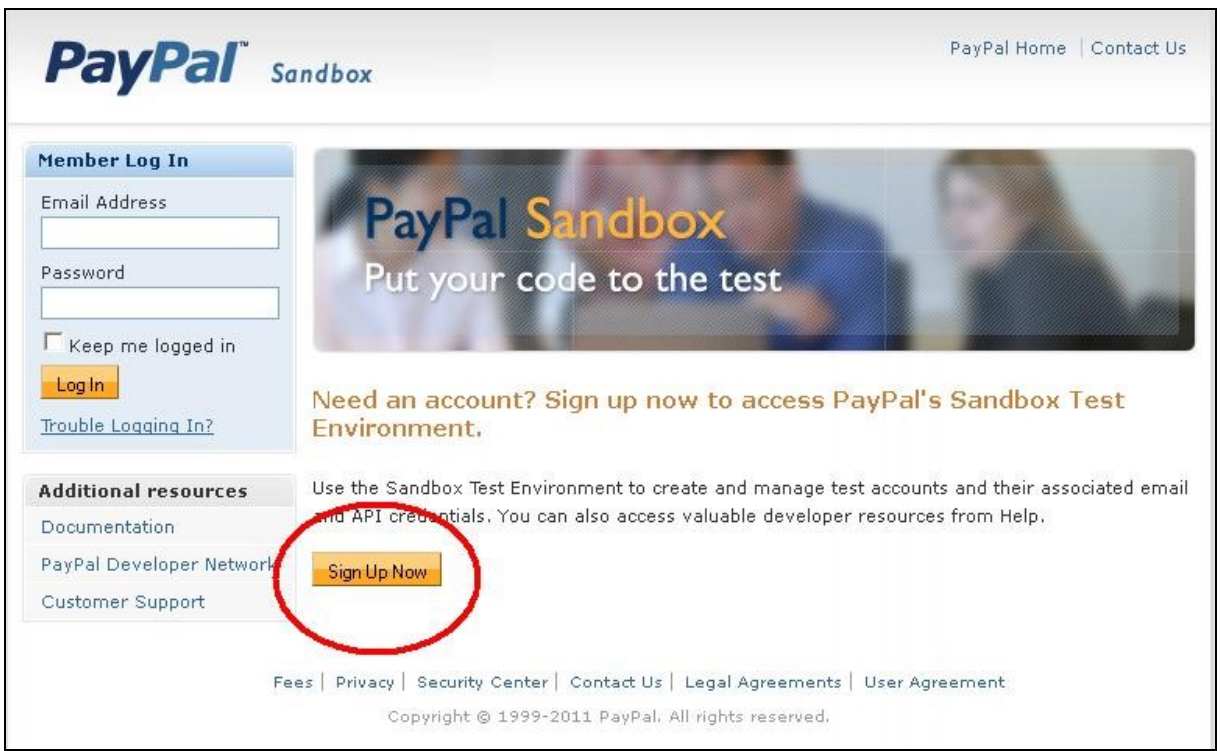

image 1 : pour se créer un compte de développeur sur la sandbox de Paypal

puis on remplir le formulaire en indiquant bien une adresse email valide. Paypal va vous envoyer un mail avec un lien de validation de votre compte sur lequel il suffira de cliquer...

### - Step 2 : Connectez-vous à votre espace de tests Paypal

Grâce à l'interface Sandbox, nous allons pouvoir créer deux comptes virtuels :

- Un compte vendeur
- Un compte acheteur

Ca va nous permettre de réaliser des transactions virtuelles et donc de tester nos scripts d'achat sans utiliser une vraie carte bleue !

#### >>>Le compte virtuel vendeur<<<

| PayPal <sup>®</sup> s    | Help   Profile   Log Out                                                                                                    |
|--------------------------|----------------------------------------------------------------------------------------------------|
| Sandbox                  |                                                                                                    |
| Home                     | PayPal Sandboy                                                                                                    |
| Test Accounts            | r ayr ar Sandoox                                                                                                    |
| Test Email               | Put your code to the test                                                                                                    |
| API Credentials          |                                                                                                    |
| Test Tools               |                                                                                                    |
|                          | Use the Sandbox to test your applications as if they were on the live PayPal.com web site. The only difference is the funds in the Sandbox are play money. |
| Additional resources     | unerence is the funds in the Sandbox are play money.                                                                                                    |
| Documentation            | Test Accounts                                                                                                    |
| PayPal Developer Network | > Create a preconfigured account                                                                                                    |
| Customer Support         | > Create an account manually                                                                                                    |
|                          | Test Email                                                                                                    |
|                          | Access your test accounts' email.                                                                                                    |
|                          | API Credentials                                                                                                    |
|                          | Manage your test accounts' API Credentials.                                                                                                    |
|                          | Simulation Tools                                                                                                    |
|                          | Campaign and Incentive Simulator                                                                                                    |
|                          | Instant Payment Notification Simulator                                                                                                    |
| F                        | ees   Privacy   Security Center   Contact Us   Legal Agreements   User Agreement                                                                           |
|                          | Copyright © 1999-2011 PayPal. All rights reserved.                                                                                                    |

image 2 : pour créer les comptes vendeur et acheteur

Pour créer un compte virtuel de vendeur :

01. Cliquez sur **Create a preconfigured account**. Sélectionnez ensuite le pays où vous vous trouvez ... dans l'exemple, on dira que c'est la France, puis cochez **Account Type = Seller** (vendeur).

02. Remplissez le reste du formulaire sans oublier que c'est un compte factice... ce qui signifie que l'adresse email et toutes les autres infos peuvent être fausses. Mais souvenez-vous du mot de passe (que vous pouvez changer), il vous sera demandé au moment de vous connecter pour modifier vos paramètres de vendeur, comme celui du compte acheteur (virtuel) vous sera demandé pour vous connecter pour effectuer un achat.

Vous devez obtenir ça (image page suivante) :

| PayPal <sup>®</sup> sa   | Help   Profile   Log Out                                                                                                    |
|--------------------------|----------------------------------------------------------------------------------------------------|
| -                        |                                                                                                    |
| Sandbox                  | D. D. L.C.                                                                                                    |
| Home                     | PayPal Sandbox                                                                                                    |
| Test Accounts            |                                                                                                    |
| Test Email               | Create a Sandbox Test Account                                                                                                    |
| API Credentials          | After creating the account, you can delete the account or you can provide additional information in                                                                                                    |
| Test Tools               | the Sandbox Test Site. How to automatically create verified accounts.                                                                                                    |
|                          | Country                                                                                                    |
| Additional resources     | France                                                                                                    |
| Documentation            | Account Type                                                                                                    |
| PayPal Developer Network | C Buyer (Use to represent your customer's experience)                                                                                                    |
| Customer Support         | <ul> <li>Seller (Use to represent yourself as the merchant)</li> </ul>                                                                                                    |
|                          | $\cap$ Website Payments Pro (Use to represent yourself as a merchant using Pro)                                                                                                    |
|                          |                                                                                                    |
|                          | First Name (optional) Last Name (optional)                                                                                                    |
|                          | Jean Dupont                                                                                                    |
|                          | we use any name for the Sandbox site only.                                                                                                    |
|                          | Login Email                                                                                                    |
|                          | jean @gmail.com                                                                                                    |
|                          | This email address is only used inside the Sandbox.                                                                                                    |
|                          | Password                                                                                                    |
|                          | 123456789                                                                                                    |
|                          | Your password must be at least 8 characters.                                                                                                    |
|                          | Add Credit Card                                                                                                    |
|                          | Visa 💌                                                                                                    |
|                          | Add Bank Account                                                                                                    |
|                          | Yes                                                                                                    |
|                          | C No                                                                                                    |
|                          | Account Balance                                                                                                    |
|                          | € 0.00 EUR                                                                                                    |
|                          | Add a coupon code or loyalty card number to this account.                                                                                                    |
|                          | Notes                                                                                                    |
|                          | mon compte vendeur                                                                                                    |
|                          | nacional de la constanti de la constanti |
|                          |                                                                                                    |
|                          |                                                                                                    |
|                          |                                                                                                    |
|                          |                                                                                                    |
|                          |                                                                                                    |
|                          | Create Account Cancel                                                                                                    |
|                          |                                                                                                    |
| Fe                       | es   Privacy   Security Center   Contact Us   Legal Agreements   User Agreement                                                                                                    |
|                          | Copyright © 1999-2011 PayPal. All rights reserved.                                                                                                    |

A l'heure où nous mettons sous presse (mars 2012) les comptes créés dans la sandbox sont *automatiquement confirmés* dès que vous entrez une carte de crédit et leur (fausse) *adresse email vérifiée*. Donc il n'y a rien d'autre à faire que de cliquer sur le bouton **Create Account**.

Vous obtenez ceci (image page suivante) :

|                          | Indbox                                                                                             |                         | Help   P              | rofile  Log Ou |
|--------------------------|----------------------------------------------------------------------------------------------------|-------------------------|-----------------------|----------------|
| Sandbox<br>Home          | PayPal Sandbox                                                                                     |                         |                       |                |
| Test Accounts            |                                                                                                    |                         |                       |                |
| Test Email               | Test Accounts                                                                                      |                         |                       |                |
| API Credentials          |                                                                                                    |                         |                       |                |
| Test Tools               | You have successfully created a t                                                                  | est account. You can    | view email for th     | is account     |
| Additional resources     | on the Test Email tab.                                                                             |                         |                       |                |
|                          |                                                                                                    |                         |                       |                |
| PavPal Developer Network | • To test a merchant transaction, you m                                                            | nust use a test Busine: | ss Account.           |                |
| Customer Support         | <ul> <li>To test a buyer transaction, you must</li> </ul>                                          | use a test Personal A   | ccount.               |                |
|                          | Log-in Email                                                                                       | Payment Review          | Negative<br>Test Mode | Reset          |
|                          | <ul> <li>jean_1332161762_per@gmail.com</li> <li>Personal Verified</li> <li>View Details</li> </ul> | Disabled                | N/A                   | Reset          |
| Fa                       | Enter Sandbox Test Site Delete                                                                     | al Agreements   11ces   | Agreement             |                |
| i sre                    | es   Privacy   Security Center   Contact Us   Leo                                                  | yar Agreements   Oser   | Agreement             |                |
|                          | Copyright © 1999-2011 PayPal. All ri                                                               | ghts reserved.          |                       |                |

image 4 : le compte fictif vendeur a été créé

Faites la même chose pour créer un compte d'acheteur en cliquant sur "Preconfigured" :

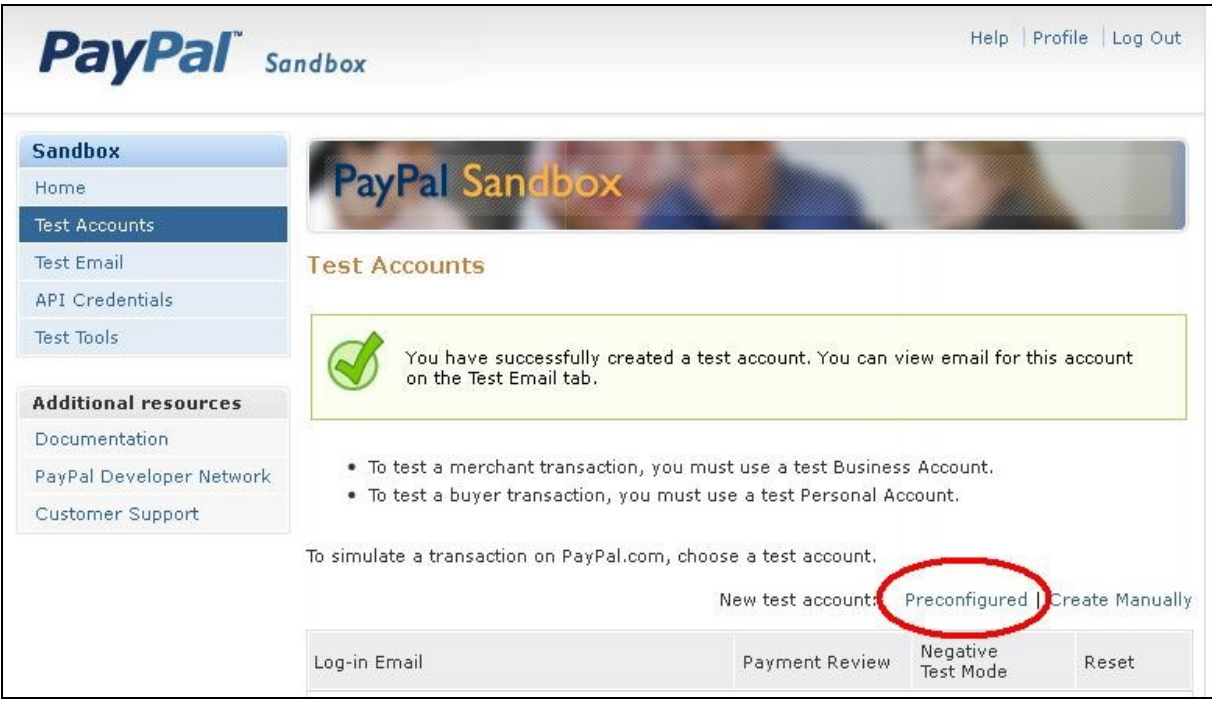

image 5 : créer un second compte

Vous obtenez ceci :

| PayPal <sup>®</sup> sa           | Indbox                                                                                             |                        | Help   P              | rofile  Log Out |
|----------------------------------|----------------------------------------------------------------------------------------------------|------------------------|-----------------------|-----------------|
| Sandbox<br>Home<br>Test Accounts | PayPal Sandbox                                                                                     |                        |                       |                 |
| Test Email                       | Test Accounts                                                                                      |                        |                       |                 |
| API Credentials                  |                                                                                                    |                        |                       |                 |
| Test Tools                       | You have successfully created a to                                                                 | est account. You can   | view email for th     | is account      |
| Additional resources             |                                                                                                    |                        |                       |                 |
| Documentation                    |                                                                                                    |                        |                       |                 |
| PayPal Developer Network         | <ul> <li>To test a merchant transaction, you m</li> </ul>                                          | ust use a test Busine: | ss Account.           |                 |
| Customer Support                 | <ul> <li>Io test a Duyer transaction, you must</li> </ul>                                          | use a test Personal A  | ccount.               |                 |
|                                  | Log-in Email                                                                                       | Payment Review         | Negative<br>Test Mode | Reset           |
|                                  | <ul> <li>paul_1332190708_per@gmail.com</li> <li>Personal Verified</li> <li>View Details</li> </ul> | Disabled               | N/A                   | Reset           |
|                                  | <ul> <li>jean_1332161762_per@gmail.com</li> <li>Personal Verified</li> <li>View Details</li> </ul> | Disabled               | N/A                   | Reset           |
| Fe                               | Enter Sandbox Test Site Delete                                                                     | al Agreements   User   | Agreement             |                 |

image 6 : les deux comptes fictifs ont été créés

Les adresses email (fictives) ont été créées par la sandbox, ne vous en souciez pas, mais ce sont celles qui serviront pour vous connecter (dans la sandbox) en tant que vendeur ou acheteur. On verra cela plus loin.

Une fois nos deux comptes créés, nous pouvons passer à la création des formulaires PHP et de la base de données.

C'est l'objet du chapitre suivant.

# II. Création des formulaires PHP et de la base de données

On a vu dans la première partie de ce tuto comment créer nos deux comptes virtuels Vendeur et Acheteur sur la plateforme de tests de Paypal. Maintenant, il va falloir s'occuper de la partie PHP/MySQL qui permet de gérer le paiement en ligne et ce qu'il engendre.

Pour que les choses soient bien claires, voici le déroulement des opérations gérées par les script php/MySQL :

01. Une personne (qu'on va appeler "le client") visite votre site, voit le produit ou le service que vous proposez et se dit "*Ouah génial, ça m'intéresse !*"... Pour accéder à ce produit ou à ce service sur votre site WEB, elle doit avoir un email qui sert d'identifiant, un mot de passe et un paiement accepté.

02. On dirige donc d'abord le client vers un simple formulaire d'inscription qu'il devra compléter (nom, prénom, adresse, email, choix d'un mot de passe de connexion, etc.). Cette inscription ne lui donnera pas accès au contenu payant, mais est indispensable pour nous. C'est, en effet, à cette étape que l'on peut enregistrer les données du client dans une base de données préalablement créée, et associer à ce dernier un identifiant unique qui nous servira pour la transaction de paiement.

03. Quand le formulaire d'inscription est soumis, on enregistre les informations dans notre base de données et le client, lui, est redirigé vers une page qui le remercie (par exemple) et qui lui propose de régler son inscription grâce au système **PayPal**. Pour cela, il lui faudra cliquer sur un bouton "**Acheter avec Paypal**" qui est en fait un formulaire dissimulé. Celui-ci enverra vers PayPal diverses données puis redirigera notre client sur le site de PayPal pour qu'il effectue son paiement. En 2012, il n'est plus nécessaire que le Client ait déjà un compte Paypal ou qu'il doive en créer un. Il peut directement payer avec sa carte de crédit (on verra ça plus loin).

04. Une fois le paiement effectué, le serveur de Paypal contacte sur notre serveur une page dite de notification instantanée de paiement (NIP). Si le code php de celle-ci détecte que le paiement est valide, le script modifiera la donnée "paiement effectué" du client dans la base afin que son compte lui permette d'accéder au produit ou au service payant.

### Step 1 : La Base de Données MySQL

01. Créez sur votre serveur une base de données intitulée "monsite".

02. Importez-y la structure de base suivante (c'est une structure basique... vous pouvez évidemment la modifier comme vous le souhaitez en fonction de vos besoins réels... cependant le reste de l'exemple se base dessus) :

```
CREATE TABLE utilisateurs (
Id int(11) NOT NULL auto increment,
idUnique varchar(50) default NULL,
idTransaction varchar(50) default NULL,
nom varchar(50) default NULL,
prenom varchar(50) default NULL,
adressel varchar(50) default NULL,
adresse2 varchar(50) default NULL,
cp varchar(50) default NULL,
ville varchar(50) default NULL,
tel varchar(50) default NULL,
email varchar(50) default NULL,
pass varchar(50) default NULL,
date date default '0000-00-00',
autorisation tinyint(4) default NULL,
PRIMARY KEY (Id)
)
```

>>>idUnique<<< :

L'identifiant qui servira à reconnaître un client dans la base de données, une fois le paiement réalisé.

>>>idTransaction<<< : L'identifiant de transaction communiqué par PayPal à notre script NIP.

>>>autorisation<<< : Vide ou 0 : le client n'a pas accès au service payant / 1 le client a accès.

>>>date<<< : Date effective du paiement, si vous souhaitez mettre en place un système d'abonnement d'un an par exemple.

La fonction des autres champs est assez parlante en soi...

Pour interdire les doublons d'adresse email, on ajoute la commande SQL

ALTER TABLE utilisateurs ADD UNIQUE u email (email)

Ce qui génèrera une erreur 1062, récupérée dans le script de traitement de la base pour informer l'utilisateur que cette adresse est déjà enregistrée pour quelqu'un.

#### Step 2 : Scripts PHP

Là encore, les formulaires que je vais présenter sont des formulaires de base, pour que tout fonctionne. Je vous laisse le soin de rajouter tous les éléments de validation des infos, de vérification des champs vides, et autres fioritures ... Personnellement, j'ai réuni les étapes 2 et 3 de notre stratégie dans une seule page de script mais là je vais décomposer le truc:

01. A la racine de votre serveur, créez un dossier "monsite".

02. Dans ce dossier, nous allons créer plusieurs pages en php:

- Formulaire de base : inscription\_01.php

```
<form name="data" method="post" action="inscription_02.php>
 Email:
 <br />
 <input name="email" type="text">
 <br />
 Mot de passe:
 <br />
 <input name="pass" type="password">
 <br />
 Nom:
 <br />
  <input name="nom" type="text">
 <br />
  Prénom:
 <br />
 <input name="prenom" type="text">
 <br />
 Adresse Ligne 1:
 <br />
 <input name="adressel" type="text">
  <br />
 ./..
```

```
../..
Adresse Ligne 2:
 <br />
 <input name="adresse2" type="text">
 <br />
 Code Postal:
 <br />
 <input name="cp" type="text">
 <br />
 Ville:
 <br />
 <input name="ville" type="text">
 <br />
 Téléphone:
 <br />
 <input name="tel" type="text">
 <br />
 <br />
 <input type="submit" name="Submit" value="Inscription">
  </form>
```

#### - Traitement des données : inscription\_02.php

Attention, comme je l'ai déjà expliqué, je vais au plus rapide... donc je ne propose aucune validation du contenu des champs. Quand vous développerez votre système, n'oubliez pas de vérifier que l'adresse email saisie n'est pas déjà dans la base de données, afin d'éviter les doublons. Vous pouvez aussi rendre certains champs obligatoires, crypter le mot de passe, etc.

```
<?php
// On récupère l'ensemble des données envoyées par le formulaire
 $email = $ POST['email'];
 $pass = $ POST['pass'];
  $nom = $ POST['nom'];
 $prenom = $ POST['prenom'];
 $adresse1 = $ POST['adresse1'];
 $adresse2 = $ POST['adresse2'];
 $cp = $_POST['cp'];
 $ville = $ POST['ville'];
 $tel = $ POST['tel'];
// Une petite fonction pour générer un identifiant unique
  function idUnique($len) {
  $pass = null;
 $salt = "AaBbCcDdEeFfGqHhIiJjKkLlMmNnOoPpQqRrSsTtUuVvXxYyZz0123456789";
 srand((double)microtime()*1000000);
 i = 1;
 while ($i <= $len) {</pre>
 $num = rand() % strlen( $salt );
 $tmp = substr( $salt, $num, 1 );
 $pass = $pass . $tmp;
 $i++;
  }
 return $pass;
// on génère un id unique de 10 caractères
  $idUnique = idUnique( 10 );
 ./..
```

```
../..
// On se connecte au serveur MySQL : serveur, identifiant, mot de passe
$conn = @mysql connect( "localhost", "identifiant", "mdp") or die ( "erreur:
connexion au serveur" );
// On se connecte à la base de données
$rs = @mysql select db( "monsite", $conn) or die ( "erreur: connexion à la
base" );
// Création de la requête pour insérer les données dans la base
$sql = "insert into utilisateurs ( idUnique, nom, prenom, adresse1, adresse2,
cp, ville, tel, email, pass ) values ( '$idUnique', '$nom', '$prenom',
'$adresse1', '$adresse2', '$cp', '$ville', '$tel', '$email', '$pass' )";
// Exécution de la requête
$rs = mysql query( $sql, $conn );
// Si l'inscription des données c'est bien passée ...
if ($rs) {
/*
on affiche le bouton pour aller au paiement PayPal et on transmet
'cmd' est un champ obligatoire qui ne doit pas être modifié
'business' est votre adresse e-mail de vendeur
'item name' le nom de ce que vous vendez
'amount' le montant de ce que vous vendez
'currency_code' le code de la devise de paiement
'no_shipping' 1 indique qu'il n'y a pas de livraison à effectuer
'return' est l'adresse sur laquelle l'acheteur sera envoyé une fois le
règlement terminé
Les autres champs permettent d'auto-compléter le formulaire de paiement ou
d'inscription du client à PayPal. Pour une explication détaillée des champs,
reportez-vous au Guide d'Intégration PayPal.
*/
?>
Merci de votre inscription. <br />
Pour accéder à l'ensemble de nos services, cliquez sur le bouton ci-dessous.
<br />
<form action="https://www.sandbox.paypal.com/cgi-bin/webscr" method="post">
  <input name="cmd" type="hidden" value=" xclick">
  <input name="business" type="hidden" value="vendeur@vendeur.com">
  <input name="item name" type="hidden" value="Inscription à MonSite">
  <input name="amount" type="hidden" value="10">
  <input name="currency code" type="hidden" value="EUR">
  <input name="no_shipping" type="hidden" value="1">
  <input name="return" type="hidden" value="http://votre serveur/monsite/merci.ph">
  <input name="last name" type="hidden" value="<?=$nom?>">
  <input name="first name" type="hidden" value="<?=$prenom?>">
  <input name="address1" type="hidden" value="<?=$adresse1?>">
  <input name="address2" type="hidden" value="<?=$adresse2?>">
  <input name="city" type="hidden" value="<?=$ville?>">
  <input name="zip" type="hidden" value="<?=$cp?>">
  <input name="country" type="hidden" value="FR">
  <input name="email" type="hidden" value="<?=$email?>">
  <input name="custom" type="hidden" value="<?=$idUnique?>">
  <input name="night phone a" type="hidden" value="<?=$tel?>">
  <input type="submit" name="Submit" value="Accéder au règlement">
</form>
. . / . .
```

```
. . / . .
<?php
}
      else if (mysql errno() == '1062')
{
      echo "Un utilisateur avec l'adresse email <b>" . $email . "</b> existe
déjà dans notre base";
      echo "Cliquez <u>ici</u> pour recevoir votre mot de passe à cette
adresse.";
}
else
{
      echo "Erreur SQL " . mysql errno() . " " . mysql error();
}
exit;
?>
```

- Page de remerciements : merci.php

C'est tout simplement la page vers laquelle le client sera redirigé **une fois son paiement terminé**. Vous pouvez y placer un message du genre :

```
<?php
echo "Merci de vous être inscrit à MonSite, un email de confirmation va vous
être envoyé à votre adresse d'inscription.";
exit;
?>
```

#### Step 3 : Faire un test de communication scripts / PayPal

Pour voir si vos scripts fonctionnent bien et communiquent avec PayPal :

01. Effacez tous les cookies de votre navigateur qui concernent Paypal et fermez toutes les fenêtres de votre navigateur avant de le relancer.

02. Allez sur https://developer.paypal.com/ et connectez-vous. Ne vous connectez pas à votre compte vendeur ou acheteur !

03. Lancez dans un autre onglet le script **inscription\_01.php** sur votre serveur avec la commande

http://votre\_serveur/monsite/inscription\_01.php

Vous obtenez ceci (image page suivante) :

| 🥹 Mozilla Firefox                                     |                                                                                    |
|-------------------------------------------------------|------------------------------------------------------------------------------------|
| Eichier Édition Affichage Historique Marque-pages     | Qutils 2                                                                           |
| www.ddtl.fr/monsite/inscription_01.php                | ୁ ⊽ ୯ <mark>୪</mark> •                                                             |
| 🙂 PB 🔝 BNP 🔑 PayPal 📧 Agenda 🚥 TF1 🏂 Map:             | s 🏘 eBay 🌍 Bon Coin 🧕 Amazon \phantom W Wiki 👘 Bout. 📋 Bout. adm 📋 Att. 📋 En cours |
| Tutorial Part I : Inscription payante avec × 🗌 PayPal | Sandbox - Sandbox × I http://www.ddtl.fr/m/inscription_01.php × +                  |
| Email:                                                |                                                                                    |
| Mot de passe:                                         |                                                                                    |
| New                                                   |                                                                                    |
|                                                       |                                                                                    |
| Prénom:                                               |                                                                                    |
| Adresse Ligne 1:                                      |                                                                                    |
| Adresse Ligne 2:                                      |                                                                                    |
| Code Postal:                                          |                                                                                    |
| Ville:                                                |                                                                                    |
| Téléphone:                                            |                                                                                    |
|                                                       |                                                                                    |
| inscription                                           |                                                                                    |
|                                                       |                                                                                    |
|                                                       |                                                                                    |
|                                                       |                                                                                    |
|                                                       |                                                                                    |
| image 7 : rés                                         | sultat de l'appel au script inscription_01.php                                     |

Remplissez le formulaire et cliquez sur le bouton "Inscription".

#### Vous obtenez cela :

| 🕹 Mozilla Firefox                                                                                                    |      |
|----------------------------------------------------------------------------------------------------|------|
| Eichier Édition <u>A</u> ffichage <u>H</u> istorique <u>M</u> arque-pages <u>O</u> utils <u>?</u>                                   |      |
| www.ddtl.fr/monsite/inscription_02.php                                                                                              | 8    |
| 🗾 PB 🛃 BNP 🔑 PayPal 1 Agenda 🚥 TF1 🏂 Maps 🐠 eBay 🌍 Bon Coin 🚨 Amazon W Wiki 👘 Bout. 🗍 Bout. adm 🦳 Att. 🦳 En d                       | ours |
| Tutorial Part I : Inscription payante avec × 💭 PayPal Sandbox - Sandbox 🛛 × 🗍 http://www.ddtl.fr/m/inscription_02.php 🗙 🕇           | 8    |
| Merci de votre inscription.<br>Pour accéder à l'ensemble de nos services, cliquez sur le bouton ci-dessous.<br>Accéder au Règlement |      |
|                                                                                                    |      |

image 8 : l'inscription est terminée

04. Vérifiez que les données de l'utilisateur ont bien été enregistrées dans votre base.

05. Cliquez sur le bouton "**Procéder au règlement**". Vous devez obtenir l'écran suivant (image page suivante) :

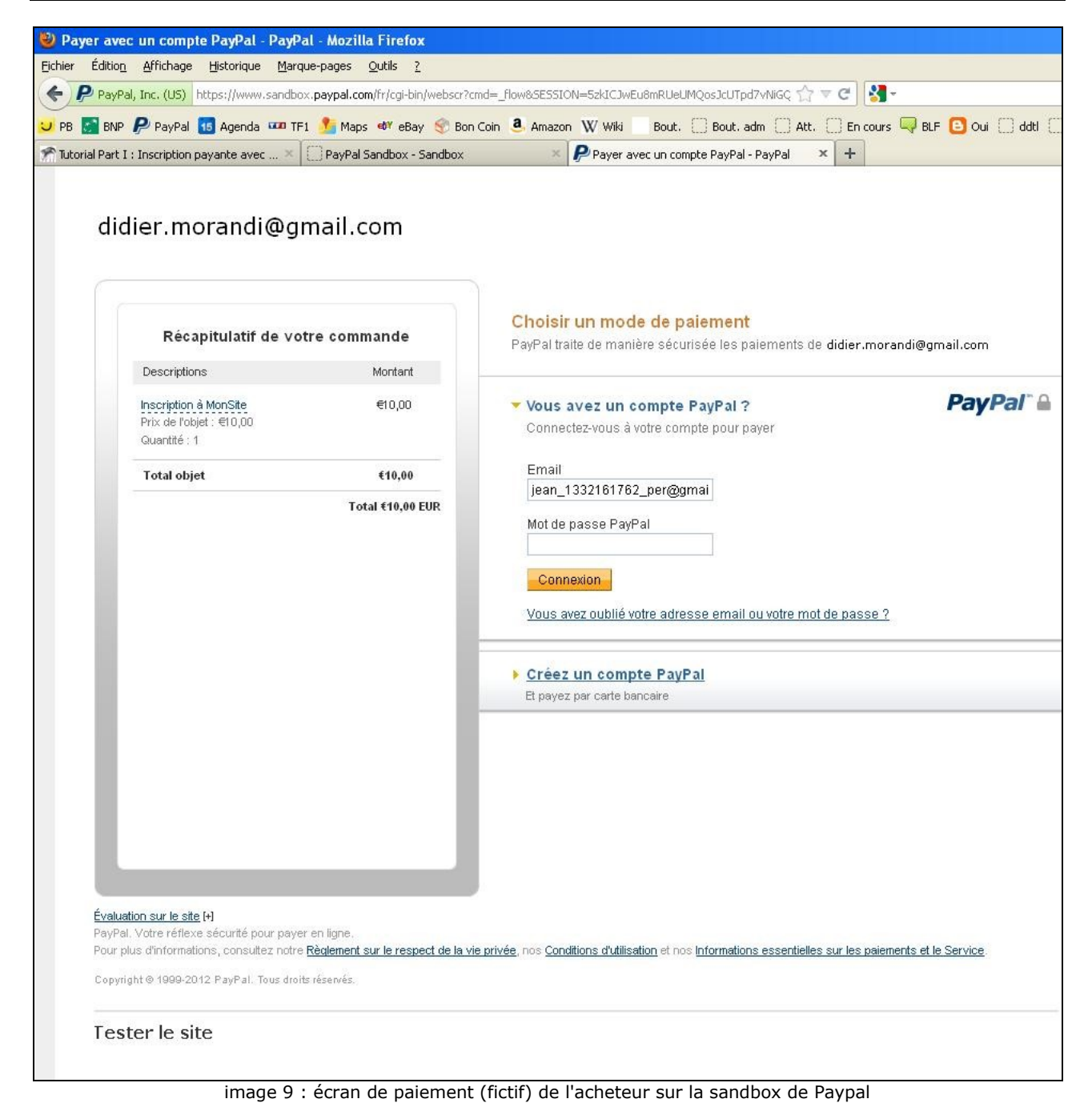

07. Entrez votre nom d'acheteur, votre mot de passe, validez votre paiement et voilà. Cliquez sur le lien "Retour chez le vendeur" pour lancer sur votre serveur le script **merci.php**:

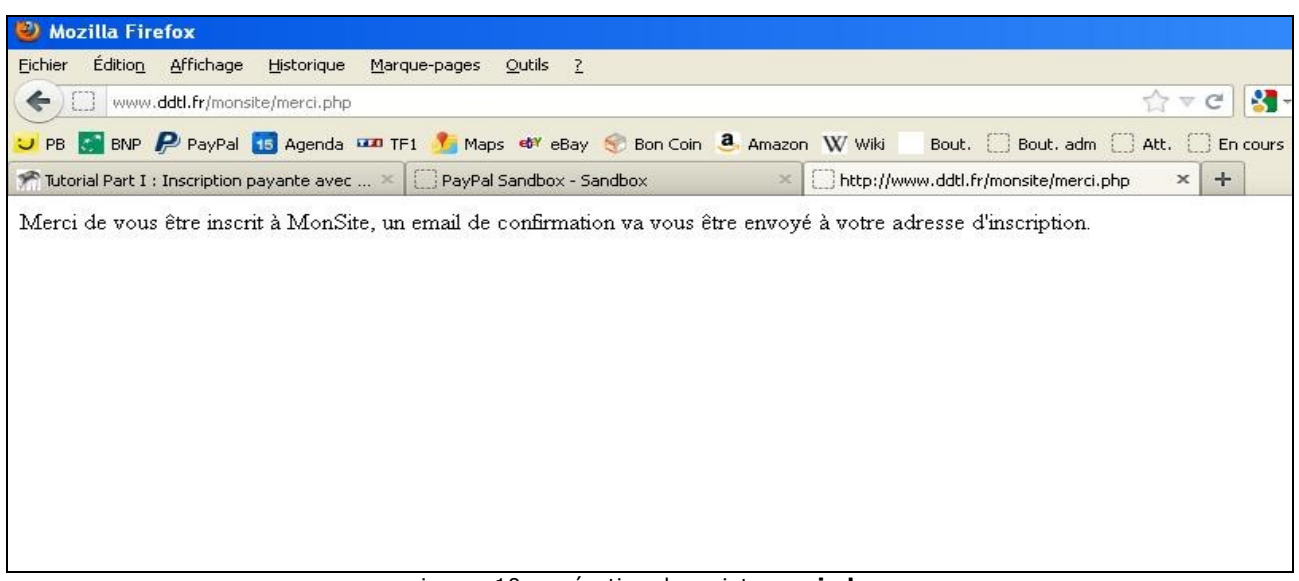

# III . La Notification Instantanée de Paiement

Voici enfin la dernière partie de ce tuto... mise en oeuvre de la **Notification Instantanée de Paiement** (NIP, en anglais IPN) et mise à jour automatique de la base de données par un script appelé par Paypal.

Cette partie devrait être relativement rapide et facile à mettre en oeuvre. Grâce à la validation NIP, nous allons demander à Paypal de mettre à jour notre base de donnée, une fois le paiement effectué par le client. Le but étant d'autoriser un accès après paiement.

>>>Paramétrer la NIP<<<

01. Ok, donc on va commencer par activer la NIP dans les préférences du compte vendeur de Paypal. Pour cela, connectez-vous à votre espace de test sur la plateforme développeurs de Paypal qui se trouve là :

https://developer.paypal.com

Vous obtenez ceci :

| PayPal <sup>®</sup> sa                    | Help   Profile   Log Out                                                                                                    |
|-------------------------------------------|----------------------------------------------------------------------------------------------------|
| Sandbox<br>Home                           | PayPal Sandbox                                                                                                    |
| Test Email<br>API Credentials             | Put your code to the test                                                                                                    |
| Additional resources                      | Use the Sandbox to test your applications as if they were on the live PayPal.com web site. The only difference is the funds in the Sandbox are play money. |
| Documentation<br>PayPal Developer Network | Test Accounts<br>> Create a preconfigured account                                                                                                    |
| Customer Support                          | > Create an account manually Test Email                                                                                                    |
|                                           | Access your test accounts' email.                                                                                                    |
|                                           | API Credentials<br>Manage your test accounts' API Credentials.                                                                                             |
|                                           | Simulation Tools                                                                                                    |
|                                           | Campaign and Incentive Simulator                                                                                                    |
|                                           | Instant Payment Notification Simulator                                                                                                    |
| Fe                                        | es   Privacy   Security Center   Contact Us   Legal Agreements   User Agreement                                                                            |
|                                           | Copyright © 1999-2011 PayPal. All rights reserved.                                                                                                    |

image 11 : l'écran de la sandbox de Paypal

Cliquez sur "**Test Accounts**" en haut à gauche, puis sur "**View Details**", vous obtenez cela (image page suivante) :

| PayPal <sup>®</sup> sa   | Indbox                                                    |                                     |                                                       | Help F                | Profile   Log O |  |
|--------------------------|-----------------------------------------------------------|-------------------------------------|-------------------------------------------------------|-----------------------|-----------------|--|
| Sandhov                  |                                                           |                                     | _                                                     | _                     | _               |  |
| Home                     | PayPal Sandh                                              | ox                                  |                                                       |                       |                 |  |
| Test Accounts            | r uj i ui culture                                         |                                     |                                                       |                       |                 |  |
| Test Email               | Test Assounts                                             |                                     |                                                       |                       |                 |  |
| API Credentials          | Test Accounts                                             |                                     |                                                       |                       |                 |  |
| Test Tools               | • To test a merchant tran                                 | isaction, you mi                    | ust use a test Busines                                | s Account.            |                 |  |
| lest loois               | • To test a buyer transac                                 | tion, you must (                    | use a test Personal Ac                                | count.                |                 |  |
| Additional resources     | To simulate a transaction on P                            | avBal.comcho                        | oce a test account                                    |                       |                 |  |
| Documentation            | to simulate a transaction on P                            | ayPai.com, cno                      | ose a test account.                                   |                       |                 |  |
| PayPal Developer Network |                                                           |                                     | New test account:                                     | Preconfigured         | Create Manu     |  |
| Customer Support         | Log-in Email                                              |                                     | Payment Review                                        | Negative<br>Test Mode | Reset           |  |
|                          | • paul 1332190708 per                                     | @amail.com                          | Disabled                                              | N/A                   | Reset           |  |
|                          | Personal V                                                | erified                             |                                                       |                       |                 |  |
|                          |                                                           | 0.0000000000                        |                                                       |                       |                 |  |
|                          | 🖬 Hide Details                                            |                                     |                                                       |                       |                 |  |
|                          | Country:                                                  | France                              |                                                       |                       |                 |  |
|                          | Business Name:                                            | None                                |                                                       |                       |                 |  |
|                          | Credit Card:                                              | Visa 459<br>Exp Date:               | 5014521551683<br>3/2017                               |                       |                 |  |
|                          | Bank Account:                                             | Checking<br>Routing Nu<br>Back Acco | (Confirmed)<br>umber: 10000000                        | =1110022              |                 |  |
|                          | Bank Account Number: 836154351118866<br>Balance: 0.00 FUR |                                     |                                                       |                       |                 |  |
|                          | Email: Confirmed                                          |                                     |                                                       |                       |                 |  |
|                          | Notes:                                                    | mon comp                            | te vendeur                                            |                       |                 |  |
|                          | Date Created:                                             | Mar 19, 20                          | )12 13:58:47 PDT                                      |                       |                 |  |
|                          | C jean_1332161762_per                                     | @gmail.com                          | Disabled                                              | N/A                   | Reset           |  |
|                          | Personal V                                                | erified                             |                                                       |                       |                 |  |
|                          |                                                           |                                     |                                                       |                       |                 |  |
|                          | Hide Details                                              |                                     |                                                       |                       |                 |  |
|                          | Country:                                                  | France                              |                                                       |                       |                 |  |
|                          | Business Name:                                            | None                                | 00045101044422                                        |                       |                 |  |
|                          | Credit Card:                                              | visa 413<br>Exp Date:               | 9604510106637<br>3/2017                               |                       |                 |  |
|                          | Bank Account:                                             | Checking<br>Routing Nu<br>Bank Acco | (Confirmed)<br>umber: 10000000<br>unt Number: 1223884 | 185391215             |                 |  |
|                          | Balance:                                                  | 0,00 EUR                            |                                                       |                       |                 |  |
|                          | Email:                                                    | Confirmed                           | l                                                     |                       |                 |  |
|                          | Notes:                                                    |                                     |                                                       |                       |                 |  |
|                          | Date Created:                                             | Mar 19, 20                          | )12 05:56:21 PDT                                      |                       |                 |  |
|                          | Enter Sandbox Test Site                                   | lete                                |                                                       |                       |                 |  |
|                          | 7                                                         | 22                                  |                                                       |                       |                 |  |
|                          | e el Duisseau Deservitos Company C                        | appart la Log                       | al Agreements   User                                  | Agreement             |                 |  |

image 12 : mes deux comptes de tests

On sait quel est le compte vendeur car on a mis (judicieusement) un commentaire dans les notes...

02. Sélectionnez votre compte vendeur en cliquant le bouton radio (mémo : la Sandbox est le moyen d'accès à un compte vendeur *virtuel*)... et connectez-vous en cliquant le bouton "**Enter Sandbox Test Site**". Vous devez obtenir ça :

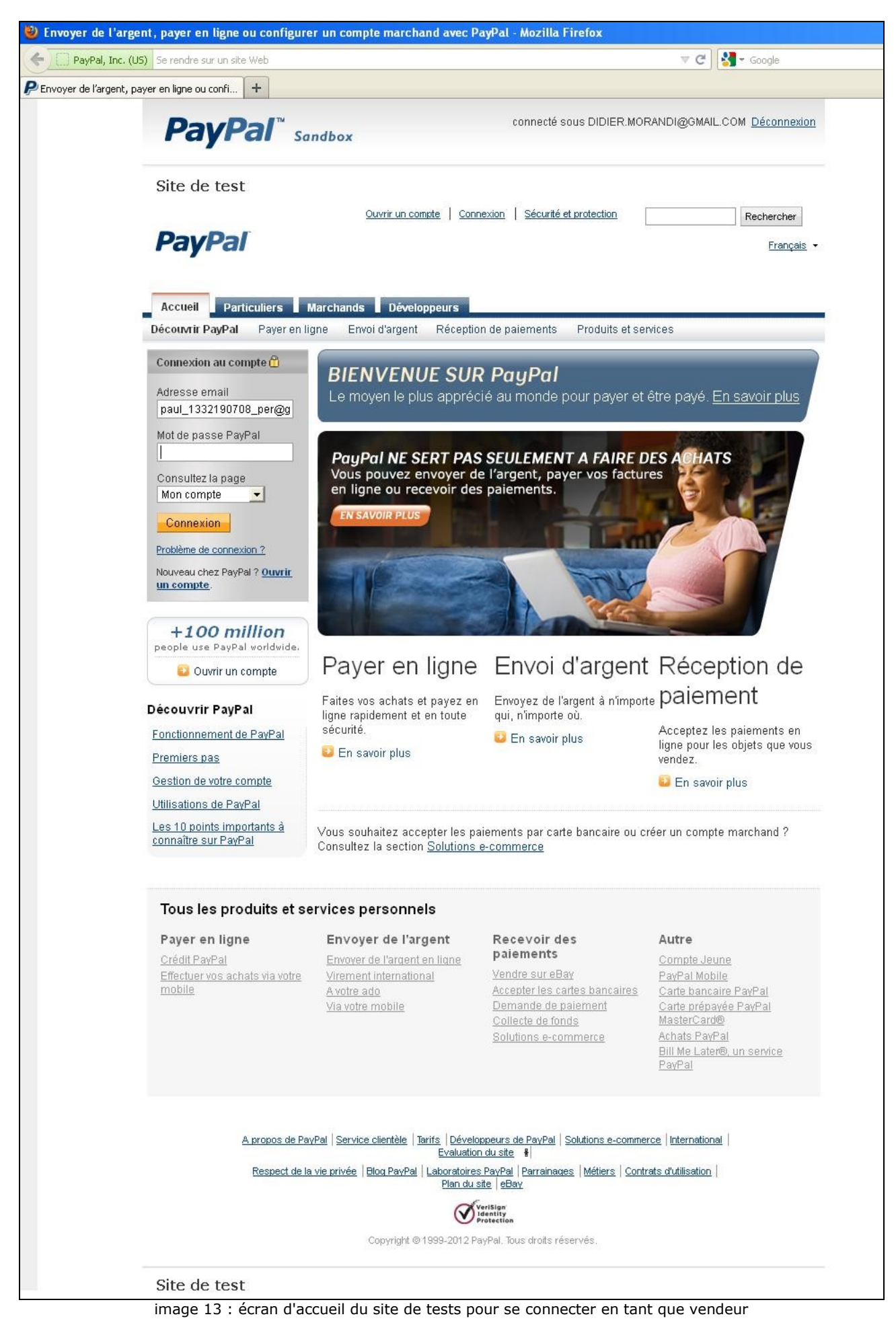

Entrez votre mot de passe, le nom est déjà préinscrit.

Voici votre écran d'accueil de **compte vendeur**. On est sûr que c'est notre compte de vendeur, car c'est écrit "**Type de compte : Business**" :

| comet | yrai, mc.    | (00) n     | ccbs://w/                      |                                    | n yegirbin ywebser rema:                                                     | iogin-uon         | 10000gii1_access=1002247804      | - 14 V                     | Canalie                            |
|-------|--------------|------------|--------------------------------|------------------------------------|------------------------------------------------------------------------------|-------------------|----------------------------------|----------------------------|------------------------------------|
| compt | te - PayPa   | sl 🛛       |                                | +                                  |                                                                              |                   |                                  |                            |                                    |
| F     | Pay          | <b>P</b> a | al™                            | Sandbox                            |                                                                              |                   |                                  | connecté sous DIDI         | IER.MORANDI@GMAIL.COM <u>Décor</u> |
| Те    | ster l       | e site     | e                              |                                    |                                                                              |                   | Dácco                            |                            | **                                 |
| P     | ayl          | Pal        |                                |                                    |                                                                              |                   | 26601                            |                            | Recherc                            |
| Мо    | on comp      | e          | Envoi d'                       | argent Facturatio                  | n Solutions e-c                                                              | ommerce           | Solutions eBay                   |                            |                                    |
| Aper  | çu du co     | mpte       | Ajout                          | ter des fonds Virer                | des fonds Histor                                                             | ique G            | estionnaire de litiges F         | Préférences                |                                    |
| Bier  | nvenu        | e Joh      | ın Sm                          | lith                               |                                                                              |                   |                                  |                            |                                    |
| Raiso | n sociale    | : John S   | mith's Te                      | st Store Type de compt             | e : Business) État : <u>Vé</u>                                               | rifié             |                                  |                            |                                    |
| So    | lde PavF     | al:€       | 0.00 E                         | EUR                                |                                                                              |                   |                                  |                            | Liste de tâches                    |
|       |              |            | -,                             |                                    |                                                                              |                   |                                  |                            | > Mises à jour du règlement        |
| Mon   | activité r   | écente     | Paien                          | <u>nents reçus</u>   <u>Paieme</u> | ents envoyés                                                                 |                   | Afficher tou                     | ites mes transactions      |                                    |
|       | n activite   | récen      | nte - 7 d/                     | erniers jours (13 mar :            | 2012-20 mar 2012)                                                            |                   |                                  |                            | Outils de mon compte               |
| Mo    |              | Outest     | ce que (                       | -lact 2                            |                                                                              |                   | Oleanaire                        | ato a Mada ato antina anti | > Premiers pas avec PayPal         |
| Moi   |              | Galast     | co que e                       | , corr                             |                                                                              |                   | Giussaire                        | e des états de palement    |                                    |
| Mo    | rchiver      |            |                                |                                    |                                                                              |                   |                                  |                            |                                    |
|       | Date         | lar 4      | Туре                           | Nom/Adresse email                  | État du paiement                                                             | Détails           | État de la commande /<br>Actions | Avant commission           |                                    |
|       | Date         | /m +       | Туре                           | Nom/Adresse email                  | État du paiement                                                             | Détails           | État de la commande /<br>Actions | Avant commission           |                                    |
|       | Date         | lar -      | Туре                           | Nom/Adresse email                  | État du paiement                                                             | Détails<br>ojet - | État de la commande /<br>Actions | Avant commission           |                                    |
|       | Date<br>Date | Qu'est     | Type<br>ce que c               | Nom/Adresse email                  | État du paiement                                                             | Détails           | État de la commande /<br>Actions | Avant commission           |                                    |
|       | Date Date    | Qu'est-    | Type<br>ce que c<br>Mobile     | Nom/Adresse email                  | État du paiement                                                             | Détails<br>ojet - | État de la commande /<br>Actions | Avant commission           | ele Contrats d'utilisation         |
|       | Date Date    | Qu'est-    | Type<br>ce que c<br>Mobile   f | Nom/Adresse email                  | État du paiement - Aucun nouvel of ité   Types de compte Développeu Convrint | Détails           | État de la commande /<br>Actions | Avant commission           | ele   Contrats d'utilisation       |

image 14 : écran d'accueil du compte (fictif) de vendeur

03. Cliquez sur "**Préférences**" puis sur "**Plus d'options**". La gestion de la **NIP** est dans le choix "**Plus d'options**" (image page suivante) :

| <u>rèalement</u> |
|------------------|
| npte             |
| <u>ec PayPal</u> |
|                  |
|                  |
|                  |
|                  |
|                  |

image 15 : Où trouver le réglage de la notification instantanée de paiement

En cliquant sur "Plus d'options", l'écran suivant s'affiche :

|                                                                                                    | Déconnexion   Espac                                                       | e sécurité                   | Rechercher                                                                                                    |  |
|----------------------------------------------------------------------------------------------------|---------------------------------------------------------------------------|------------------------------|----------------------------------------------------------------------------------------------------|--|
| PayPal                                                                                                    |                                                                           |                              |                                                                                                    |  |
| Mon compte Envoi d'argent F                                                                                                 | acturation Solutions e-commerce S                                         | olutions eBay                |                                                                                                    |  |
| Aperçu du compte Ajouter des fonds                                                                                          | Virer des fonds Historique Gestion                                        | naire de litiges Préfé       | rences                                                                                                    |  |
| Récapitulatif des Préférences                                                                                               |                                                                           |                              |                                                                                                    |  |
| Nom du marchand : <b>John Smith</b><br>Identifiant de compte marchand sécurisé<br>Pour modifier les informations de vos Pré | : <b>S3XHJJSYTHM3A</b><br>férences, veuillez cliquer sur un lien ci-desso | JS. Com                      | iters pas avec<br>al<br>guide de<br>tion de paiements.<br>mencer maintenant                                                                                                    |  |
| Informations personnelles                                                                                                   | Informations financières                                                  | Préférences                  | des ventes                                                                                                    |  |
| Email                                                                                                    | <u>Cartes bancaires</u>                                                   | Taxe/TVA                     |                                                                                                    |  |
| Adresse postale                                                                                                    | Comptes bancaires                                                         | Calcul des frais             | es frais de livraison<br>Itons enregistrés                                                                                                    |  |
| Mot de passe                                                                                                    | Soldes en devise                                                          | Mes boutons en               |                                                                                                    |  |
| Notifications                                                                                                    | Cadeaux et remises                                                        | Préférences de               | réception de paisments                                                                                                    |  |
| Choix de la langue                                                                                                    | Mes paiements préapprouvés                                                | Préférences de               | Notification instantanée                                                                                                    |  |
| Fuseau horaire                                                                                                    | Tableau de bord des paiements                                             | de palement                  | nent                                                                                                    |  |
| Gestion des utilisateurs                                                                                                    | recurrents                                                                | Evaluation                   | and the second second se |  |
| Accès à l'API                                                                                                    | Mes parametres de paiement                                                | Message de Se                | rvice clientele                                                                                                    |  |
| Informations professionnelles                                                                                               |                                                                           | sur le site                  | reception de palements                                                                                                    |  |
| Code d'identification pour le Service                                                                                       |                                                                           | Certificats de cr            | vptage pour site                                                                                                    |  |
| <u>Citentele</u>                                                                                                    |                                                                           | marchand                     | · Frank · Frank · Frank · Frank                                                                                                    |  |
| Tarification dégressive                                                                                                    |                                                                           | Personnalisation<br>paiement | <u>n des pages de</u>                                                                                                    |  |
|                                                                                                    |                                                                           | Modèles de fact              | ure                                                                                                    |  |
|                                                                                                    |                                                                           | Encodage de la               | langue                                                                                                    |  |
| Tester le site                                                                                                    |                                                                           |                              |                                                                                                    |  |

Les écrans sont tout d'un coup en français car c'est la langue qui a été sélectionnée à la création des comptes fictifs.

Si vous n'avez pas l'écran ci-dessus sous les yeux, c'est que vous vous êtes connecté avec un compte d'acheteur. Seuls les comptes "**Business**" (dans la sandbox) ont les paramètres de réglage de leurs ventes dans les préférences (normal).

Cliquez maintenant sur **"Préférences de Notification instantanée de paiement**". Vous obtenez ceci :

|                                                                     |                                                                          |                                                                        | Déconnexion                                             | Espace sécurité                                          | Rechercher                                                        |
|---------------------------------------------------------------------|--------------------------------------------------------------------------|------------------------------------------------------------------------|---------------------------------------------------------|----------------------------------------------------------|-------------------------------------------------------------------|
| PayPal                                                              | -                                                                        |                                                                        |                                                         |                                                          |                                                                   |
|                                                                     |                                                                          |                                                                        |                                                         |                                                          |                                                                   |
| Mon compte                                                          | Envoi d'argent 📕 Fa                                                      | acturation Solu                                                        | tions e-comm                                            | erce Solutions eBay                                      |                                                                   |
| Aperçu du compte                                                    | Ajouter des fonds                                                        | Virer des fonds                                                        | Historique                                              | Gestionnaire de litiges                                  | Préférences                                                       |
| Notification ins                                                    | tantanée de pai                                                          | ement (IPN)                                                            |                                                         |                                                          | Retour à Mes Préférences                                          |
| La Notification instar<br>événements relatifs<br>jours de messages. | itanée de paiement (IF<br>aux transactions) direi<br>Vous pouvez égaleme | PN) est une fonctior<br>ctement de PayPal<br>ent :                     | n PayPal qui er<br>aux application                      | voie des messages relatif<br>s serveur de votre site Wet | 's aux paiements (et autres<br>b. Vous pouvez afficher jusqu'à 28 |
| Renvoyer des me                                                     | ssages qui n'ont pas                                                     | été reçus par les sy                                                   | ystèmes de tra                                          | itement de votre ou vos site                             | ə(s)                                                              |
| Arrêter temporaire                                                  | ement de recevoir des                                                    | messages (utile lo                                                     | ors de la mainte                                        | anance de vos systèmes d                                 | e traitement)                                                     |
| Les messages sont                                                   | générés, mais conse                                                      | rvés par PayPal jus                                                    | qu'à ce que vo                                          | us décidiez de les recevoir                              | de nouveau.                                                       |
| Utilisez la notificatior                                            | 1 instantanée de paier                                                   | ment dans les situa                                                    | itions suivantes                                        | 3 ( )                                                    |                                                                   |
| • Votre hébergeur,                                                  | votre fournisseur de p                                                   | anier ou le dévelop                                                    | peur de votre s                                         | ite Web vous a demandé d                                 | le le faire                                                       |
| <ul> <li>Vos systèmes de<br/>travail, par exemp</li> </ul>          | traitement nécessiter<br>le pour générer des n                           | it les messages de<br>otifications d'expéd                             | notification in:<br>ition et des ent                    | stantanée de paiement pou<br>rées dans vos applications  | ur automatiser les procédures de<br>s de comptabilité.            |
| <u>En savoir plus</u> sur la                                        | fonction Notification ir                                                 | nstantanée de paie                                                     | ment.                                                   |                                                          |                                                                   |
| Pour recevoir ou ces<br>Choisir les paramètr                        | ser de recevoir des m<br>r <b>es IPN</b> .                               | essages de notifica                                                    | ation instantan                                         | ée de paiement et pour déc                               | cider où les envoyer, cliquez sur                                 |
| Choisir les paramé                                                  | etres IPN                                                                |                                                                        |                                                         |                                                          |                                                                   |
|                                                                     | <u>Mobile</u>   <u>Parrainages</u>   <u>Nr</u><br>Service                | <u>otre société</u>   <u>Types c</u><br>clientèle   <u>Contrats d'</u> | <u>le compte</u>   <u>Tarifs</u><br>utilisation   Dével | Respect de la vie privée   E oppeurs   Chèques-cadeaux   | ispace sécurité                                                   |
|                                                                     |                                                                          | Copyright © 1999-                                                      | 2012 PayPal. Tou                                        | s droits réservés.                                       |                                                                   |
| т                                                                   |                                                                          |                                                                        |                                                         |                                                          |                                                                   |

Tester le site

image 17 : écran de gestion de la NIP (en anglais IPN : Instant Payment Notification)

04. Cliquez sur **"Choisir les paramètres IPN**" et indiquez l'URL qui pointe sur le futur fichier contenant le script NIP de test de paiement qui se trouvera sur votre serveur (nous n'avons pas encore créé ce fichier, mais on va l'appeler **nip.php**).

Si vous avez une adresse IP fixe, utilisez par exemple :

http://adresseIP/monsite/nip.php

ou sinon vous pouvez essayer :

#### http://127.0.0.1/monsite/nip.php

qui devrait fonctionner aussi, puis cliquez le bouton radio "**Recevoir les messages IPN** (activé)" comme ceci :

| PayPal <sup>™</sup> san                                                                                                    | dbox                  | CO                 | nnecté sous DIDIER.MOR  | ANDI@GMAIL.CC                   | DM <u>Déconnexion</u> |
|----------------------------------------------------------------------------------------------------|-----------------------|--------------------|-------------------------|---------------------------------|-----------------------|
| Tester le site                                                                                                    |                       |                    |                         |                                 |                       |
| PayPal                                                                                                    |                       | <u>Déconnexion</u> | Espace sécurité         |                                 | Rechercher            |
| Mon compte Envoi d'argent                                                                                                    | Facturation Soluti    | ions e-comme       | rce Solutions eBay      |                                 |                       |
| Aperçu du compte Ajouter des                                                                                                    | fonds Virer des fonds | Historique         | Gestionnaire de litiges | Préférences                     |                       |
| Modifier les paramètres des notifications<br>instantanées de paiement (IPN)                                                                                                    |                       |                    |                         | <u>Retour à Mes Préférences</u> |                       |
| PayPal envoie les messages de notification instantanée de paiement aux URL que vous spécifiez ci-dessous.<br>Pour commencer à recevoir les messages IPN, saisissez l'URL de notification et sélectionnez Recevoir les messages IPN ci-dessous.<br>Pour cesser temporairement de recevoir les messages IPN, sélectionnez Ne pas recevoir les messages IPN ci-dessous. PayPal<br>continue à générer et à stocker les messages IPN jusqu'à ce que vous sélectionniez de nouveau Recevoir les messages IPN (ou que<br>vous désactiviez la notification instantanée de paiement).<br>URL de notification                                                                                                    |                       |                    |                         |                                 |                       |
| http://www.ddtl.fr/monsite/nip.php                                                                                                    |                       |                    |                         |                                 |                       |
| Messages de notification instantan                                                                                                    | ée de paiement        |                    |                         |                                 |                       |
| Recevoir les messages IPN (ac<br>Control de la control de la control de | ctivé)                |                    |                         |                                 |                       |
| Ne pas recevoir les messages     Enregistrer     Annuler                                                                                                    | IPN (desactivé)       |                    |                         |                                 |                       |

image 18 : paramétrage de l'URL de notification de paiement et activation de la NIP

05. Validez en cliquant sur le bouton "Enregistrement".

06. Ceci fait, vous pouvez vous déconnecter de la sandbox vendeur, mais restez connecté à votre compte Paypal Développeur principal.

>>>Le Fameux script NIP<<<

Voilà le nerf du système... le fameux script NIP qui va communiquer avec Paypal, et miraculeusement mettre à jour notre base de données.

01. Créez un fichier **nip.php** et sauvegardez-le à l'endroit exact où pointe l'URL saisie cidessus.

02. Dans ce fichier **nip.php**, entrez le code suivant (code que vous pourrez faire évoluer par la suite) :

```
<?php
/*
Toute cette partie est fournie sur le site de Paypal, j'ai juste corrigé les
erreurs du traducteur qui s'est amusé à traduire des portions de code ...
*/
$req = 'cmd= notify-validate';
foreach ($ POST as $key => $value)
  $value = urlencode(stripslashes($value));
  $req .= "&$key=$value";
}
/*
renvoyer au système PayPal pour validation de la notification
* /
$header = "POST /cgi-bin/webscr HTTP/1.0\r\n";
// $header .= "Host: ipnpb.paypal.com:443\r\n";
                                                 adresse de Prod.
$header .= "Host: sandbox.paypal.com:443\r\n"; // adresse de tests.
$header .= "Content-Type: application/x-www-form-urlencoded\r\n";
$header .= "Content-Length: " . strlen($req) . "\r\n\r\n";
$fp = fsockopen ('ssl://ipnpb.paypal.com', 443, $errno, $errstr, 30); // réel
if (!$fp)
// ERREUR HTTP
{
      echo "%NIP-F-SOCKOPEN, HTTP error " . $errno . " " . $errstr;
     exit;
}
else
{
/*
Paypal renvoie à notre script nip.php, toute une série de données qu'il faut
traiter pour pouvoir les réutiliser :
*/
$payment status = $ POST['payment status']; // Si Completed : tout est OK
$payment_amount = $_POST['mc_gross'];
                                            // montant payé
$txn id = $ POST['txn id'];
                                            // id Paypal de la transaction
$receiver email = $ POST['receiver email']; // mail du vendeur
$payer email = $ POST['payer email'];
                                            // mail de l'acheteur
$first name = $ POST['first name'];
                                            // prénom de l'acheteur
                                            // nom de l'acheteur
$last name = $ POST['last name'];
$idUnique = $ POST['custom'];
                                            // notre id unique de transaction
$pending reason = $ POST['pending reason']; // raison si paiement en attente
$payment currency = $ POST['mc currency']; // devise du paiement
fputs ($fp, $header . $req);
while (!feof($fp))
{
   $res = fgets ($fp, 1024);
   if (strcmp ($res, "VERIFIED") == 0)
   {
/*
Afin d'éviter tout problème de paiement, il faut vérifier les paramètres
suivants :
Vérifier que payment_status est Completed
Vérifier que txn id n'a pas été précédemment traité (par nous)
Vérifier que receiver email est votre adresse email PayPal principale
Vérifier que payment amount et payment currency sont corrects
Traiter le paiement (enregistrer dans la base que le paiement a été fait)
A partir de là, Paypal ne fournit plus de code ... C'est à nous de jouer. On va
donc vérifier que chaque condition est OK, puis modifier la base.
* /
```

```
../..
/* CONNECTION A LA BASE DE DONNEES */
$conn = @mysql connect( "localhost", "identifiant", "mdp") or die ( "erreur de
connexion au serveur MySQL" );
$rs = @mysql select db( "monsite", $conn) or die ( "erreur ouverture base de
données" );
   switch ($payment status)
   {
      case "Completed" : // Le paiement est terminé normalement
    // idTransaction = dejà dans la bdd ?
          $query = mysql query("SELECT * FROM utilisateurs WHERE idTransaction=
'$txn id'");
          $data = mysql fetch object($query);
          if ($data)
    // Si l'Id de Transaction est déjà dans la base de données on attribue 1 à
Serreur.
             \$erreur = 1;
    // email business = ok ?
           if ($receiver email != "vendeur@vendeur.com")
             \$erreur = 2;
    // montant reglé = tarif du service ?
          if ($payment amount != 10)
             \$erreur = 3;
    // devise pour régler = devise acceptée ?
    // On avait définit l'Euro comme devise.
          if ($payment_currency != "EUR")
             \$erreur = 4;
/*
Voilà, maintenant qu'on a vérifié toutes les conditions, il ne reste plus qu'à
mettre à jour la base de données, pour activer le compte de l'utilisateur qui
vient de payer.
*/
          if (!isset($erreur))
          {
        // Il n'y pas d'erreur, sinon vous devez en prévoir la gestion.
          $query = "UPDATE utilisateurs SET idTransaction='$txn id',
          autorisation='1', date = NOW() WHERE idUnique='$idUnique'";
          mysql query($query);
/*
Pour faire encore plus chic, vous pouvez même envoyer un E-mail au client pour
lui confirmer que son paiement a été accepté et que son compte est activé. Ca
ne fonctionne que si votre serveur est paramétré pour envoyer les mails...
*/
          }
          break;
      }
else if (strcmp ($res, "INVALID") == 0)
{
  // consigner pour enquête manuelle
  echo "Status INVALID retourné par Paypal";
  exit;
}
fclose ($fp);
?>
```

>>>La Phase de Test<<<

Et voilà, le plus gros est fait. Il ne reste plus qu'à reprendre la procédure de paiement comme on l'a vu à la fin du chapitre II.

Cette fois, il faut mener cette procédure jusqu'au bout et réaliser le paiement avec votre compte test acheteur@acheteur.com. Pour vérifier que la NIP a bien fonctionné, jetez un coup d'oeil à votre base de données... le champ autorisation devrait être passé à 1.

A noter : Même si le service est en général instantané, la plateforme de tests de Paypal met parfois jusqu'à 1 heure pour envoyer la NIP. C'est plutôt rare, mais ca arrive...

Si ça marche pas, reprenez bien le code tel quel avant de faire la moindre modif... Ca doit rouler !

Pensez bien à m'envoyer nous envoyer 10% de votre premier million... ;)

Shaun Wourm

et

*Didier Morandi* www.didiermorandi.fr

# Différences entre la notification instantanée de paiement (NIP) et le transfert des données de paiement (TDP)

https://www.paypalobjects.com/WEBSCR-640-20120302-1/fr\_FR/FR/pdf/PP\_OrderManagement\_IntegrationGuide.pdf (Octobre 2006)

La principale fonction du **transfert des données de paiement (TDP,** en anglais PDT Payment Data Transfer) est [de permettre au serveur du site marchand<sup>1</sup>] d'indiquer le détail des transactions de paiements aux acheteurs lorsque ceux-ci sont redirigés automatiquement vers votre site une fois le paiement terminé. Toutefois, il est possible que vous ne receviez pas une notification pour toutes les transactions, comme pour les transactions en attente, les remboursements ou les annulations.

Pour cette raison et si vous utilisez ces données pour honorer des commandes, PayPal vous recommande fortement d'activer également la **notification instantanée de paiement (NIP**, en anglais IPN Instant Payment Notification).

La NIP et le TDP renvoient les mêmes données ; toutefois, il existe des différences importantes.

#### TDP

- Requiert l'activation du renvoi automatique [dans le profil du vendeur<sup>2</sup>].
- Le renvoi automatique inclut un numéro d'identification qui peut doit<sup>3</sup> être utilisé pour demander à PayPal les détails complets de la transaction [voir plus loin<sup>4</sup>].
- Une notification peut être manquée si l'utilisateur ferme le navigateur avant la fin de la redirection.

#### NIP

- Ne requiert pas l'activation du renvoi automatique.
- A la fin de la procédure de paiement sur le site marchand, PayPal envoie les données NIP de **manière asynchrone** (c'est-à-dire, en dehors de la procédure de paiement sur le site marchand).
- Des NIP sont également envoyées pour les annulations et les remboursements.
- Le script appelé par la NIP tourne en **mode batch**, donc aucune interaction n'est possible avec l'acheteur<sup>5</sup>.

### Documentation

https://cms.paypal.com/us/cgi-bin/?cmd=\_render-content&content\_ID=developer/e\_howto\_admin\_IPNIntro

 $https://cms.paypal.com/us/cgi-bin/?cmd=\_render-content\&content\_ID=developer/library\_documentation$ 

https://www.paypalobjects.com/IntegrationCenter/ic\_std-variable-ref-add-cart.html

https://www.paypalobjects.com/WEBSCR-640-20120302-1/fr\_FR/FR/pdf/PP\_ExpressCheckout\_IntegrationGuide.pdf

https://www.paypalobjects.com/WEBSCR-640-20120302-1/fr\_FR/FR/pdf/PP\_OptionStandardCheckout\_IntegrationGuide.pdf

 $https://www.paypalobjects.com/WEBSCR-640-20120302-1/fr\_FR/FR/pdf/PP\_OrderManagement\_IntegrationGuide.pdf$ 

https://www.paypalobjects.com/WEBSCR-640-20120302-1/fr\_FR/FR/pdf/PP\_APIReference.pdf

FIN DU DOCUMENT

<sup>5</sup> idem

<sup>&</sup>lt;sup>1</sup> Ajouté par l'auteur de la version 2012 du présent document.

<sup>&</sup>lt;sup>2</sup> idem

<sup>&</sup>lt;sup>3</sup> idem

<sup>&</sup>lt;sup>4</sup> idem